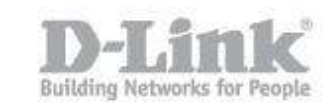

Step 1: Ensure your USB drive is properly connected to your DIR-850L

Step 2: Check USB driver/ SD card status from router's Web UI.

Step 2.1: Open your web browser and enter http://dlinkrouter or http://dlinkrouter.local or http://192.168.0.1 into the address bar.

B-LINK SYSTEMS, INC. | WIRELESS ROU

| <u> </u> | D | http://dlinkrouter/ |  |
|----------|---|---------------------|--|
|----------|---|---------------------|--|

Step 2.2: The default username is admin and the password is blank (nothing). Click Login.

| D-Li | nk                             |                                       | $\prec$ |
|------|--------------------------------|---------------------------------------|---------|
|      | LOGIN<br>Login to the router : | User Name : Admin<br>Password : Login |         |

#### WIRELESS

Step 2.3 Click on the Setup tab at the top then click Storage on the left side

| D-Lin1                                                                        | ~                                                                                                    |                                                                                                    |                                                                                                    |                                                                                                    |                                                                                                    |
|-------------------------------------------------------------------------------|----------------------------------------------------------------------------------------------------|----------------------------------------------------------------------------------------------------|----------------------------------------------------------------------------------------------------|----------------------------------------------------------------------------------------------------|----------------------------------------------------------------------------------------------------|
|                                                                               |                                                                                                    |                                                                                                    |                                                                                                    |                                                                                                    |                                                                                                    |
| //                                                                            | SETUP                                                                                                    | ADVANCED                                                                                                    | TOOLS                                                                                                    | STATUS                                                                                                    | SUPPORT                                                                                                    |
| INTERNET                                                                      | STORAGE                                                                                                    |                                                                                                    |                                                                                                    |                                                                                                    | Helpful Hints                                                                                                    |
| WIRELESS SETTINGS NETWORK SETTINGS STORAGE MEDIA SERVER IPV6 MYDLINK SETTINGS | Vieb File Access allows<br>or USB storage drive pl<br>Access checkbox, ther<br>your storage devices. A<br>appear in the list with<br>with a user account.<br>Save Settings Don' | you to use a web brows<br>lugged into the router. To<br>use the Admin account<br>After plugging in an SD ca<br>a link to it. You can then<br>t Save Settings | er to remotely access files<br>o use this feature, check t<br>or create user accounts to<br>rd or USB storage drive, tl<br>use this link to connect to | stored on an SD card<br>the Enable Web File<br>o manage access to<br>he new device will<br>o the drive and log in | The Storage page<br>contains information<br>about the USB storage<br>drivers or SD cards<br>currently plugged into the<br>device.     More |
|                                                                               | SHAREPORT WEB AC                                                                                                    | CESS                                                                                                    |                                                                                                    |                                                                                                    |                                                                                                    |
|                                                                               | Enable SharePort W<br>HTTP Ac<br>HTTPS Ac<br>Allow Remo                                                                                                    | eb Access :<br>ccess Port : 8181<br>ccess Port : 4433<br>te Access :                                                                                         |                                                                                                    |                                                                                                    |                                                                                                    |
|                                                                               | USER CREATION                                                                                                    |                                                                                                    |                                                                                                    |                                                                                                    |                                                                                                    |
|                                                                               | l                                                                                                    | Jser Name :<br>Password :                                                                                                    | << User Nam                                                                                                    |                                                                                                    |                                                                                                    |

Step 2.4 Check the storage status

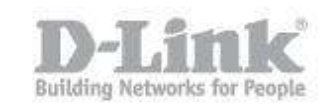

| MYDLINK SETTINGS | SHAREPORT WEB AN<br>Enable SharePort W<br>HTTP A<br>HTTPS A<br>Allow Remo | CCESS<br>Veb Access : V<br>ccess Port : 8181<br>ccess Port : 4433<br>ote Access : V |                        |                     |                              |     |        |  |
|------------------|---------------------------------------------------------------------------|-------------------------------------------------------------------------------------|------------------------|---------------------|------------------------------|-----|--------|--|
|                  | USER CREATION                                                             | User Name :<br>Password :<br>Password :                                             | <                      | User Nar            | me 💌                         |     |        |  |
|                  | USER LIST<br>No. User Name<br>1 Admin                                     | Access Path<br>/                                                                    |                        | Permissi<br>Read/Wr | ion E                        | dit | Delete |  |
|                  | NUMBER DEVICES:1<br>Device<br>UFD_SP_02380                                |                                                                                     | Total Space<br>15.1 GB | 1                   | F <b>ree Spac</b><br>14.4 GB | e   |        |  |
|                  | SHAREPORT ACCESS<br>You can then use this                                 | S LINK<br>link to connect to the d                                                  | lrive and log in w     | ith a user          | account.                     |     |        |  |

Step 3: From a computer connected to the router:

### Windows XP

- 1. Click **Start** then go to **Run**
- 2. Type  $\setminus$  followed by the IP address of the router (default is 192.168.0.1)
- Example- <u>\\192.168.0.1</u>
- 3. Click OK

#### Windows 7

- 1. Click Start > All Programs > Accessories > Run
- 2. Type  $\$  followed by the IP address of the router (default is 192.168.0.1) Example-  $\$  192.168.0.1
- 3. <u>Click OK</u>

| 🖅 Run | ×                                                                                                    |
|-------|----------------------------------------------------------------------------------------------------|
|       | Type the name of a program, folder, document, or Internet resource, and Windows will open it for you. |
| Open: | \\192.168.0.1 ✔                                                                                       |
|       | 😵 This task will be created with administrative privileges.                                           |
|       | OK Cancel Browse                                                                                      |

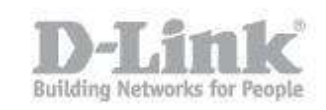

| The second second                                                                                                    | A                        | And in case of the local division of the local division of the loc | line line                                   |             |
|----------------------------------------------------------------------------------------------------|--------------------------|----------------------------------------------------------------------------------------------------|---------------------------------------------|-------------|
| Netwo                                                                                                    | rk • 192168.0.1 •        |                                                                                                    | <ul> <li>\$\$\$ Search 192 168 0</li> </ul> | 1 0         |
|                                                                                                    |                          |                                                                                                    |                                             |             |
| Organize   Networ                                                                                                    | rk and Sharing Center    | View remote printers                                                                                                    |                                             |             |
| Favorites<br>Desktop<br>Downloads<br>Dropbox<br>Recent Places<br>Libraries<br>Documents<br>Documents<br>Music<br>Pictures<br>Videos<br>Homegroup<br>Computer<br>Computer<br>Computer<br>Computer<br>Computer<br>Volume_1 (\\vin<br>Volume_2 (\\vin | Drive_A1<br>Share        |                                                                                                    |                                             |             |
|                                                                                                    | rk → 192.168.0.1 → Driv  | /e_A1 ▶                                                                                                    | • 49 Search Drive_A1                        | × ם.<br>م   |
| Organize 💌 🛛 Burn                                                                                                    | New folder               |                                                                                                    | 8E •                                        |             |
| 💹 Recent Places                                                                                                    | <ul> <li>Name</li> </ul> | <u>* -</u>                                                                                                    | Date modified                               | Туре        |
| Libraries<br>Documents<br>Music<br>Pictures<br>Videos<br>Homegroup<br>Computer<br>Computer<br>Local Disk (C:)<br>Downloads and f<br>Volume_1 (\win<br>Volume_2 (\win<br>Volume_3 (\win                                                             | i my folder              |                                                                                                    | 2/7/2012 11:18 AM                           | File folder |
|                                                                                                    |                          |                                                                                                    | 1                                           | •           |
| 1 item                                                                                                    |                          |                                                                                                    |                                             |             |

#### MAC OSX

#### 1. Click **Go** > **Connect to Server**

2. Type smb:// followed by the IP address of the router (default is 192.168.0.1) Example- <u>smb://192.168.0.1</u>

Click Connect

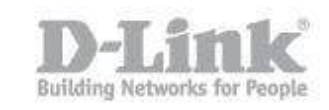

| 00                    | Connec                                                                                                    | t to Server |         |
|-----------------------|----------------------------------------------------------------------------------------------------|-------------|---------|
| Server Address        | s:                                                                                                    |             |         |
| smb://192             | .168.0.1                                                                                                    |             | + 07    |
| Favorite Server       | 's:                                                                                                    |             |         |
|                       |                                                                                                    |             |         |
| -                     |                                                                                                    |             |         |
|                       |                                                                                                    |             |         |
| (?) Rem               | love                                                                                                    | Browse      | Connect |
| 0                     |                                                                                                    |             |         |
| AVORITES              |                                                                                                    | ٩           |         |
| AirDrop               | and the second second se |             |         |
| 🔜 Desktop             | My Folder                                                                                                    |             |         |
| Applications          |                                                                                                    |             |         |
| IARED                 |                                                                                                    |             |         |
| ☐ 192.168 ▲<br>idepc5 |                                                                                                    |             |         |
| EVICES                |                                                                                                    |             |         |
| GoogleV ▲<br>iTerm ▲  |                                                                                                    |             |         |
|                       |                                                                                                    |             |         |
|                       |                                                                                                    |             |         |

Note: If prompted for password, select GUEST access